**A PALITALSOFT** 

Consultazioni Elettorali: guide per operazioni singole

## Gestire l'estrazione degli AIRE in EXCEL

Altri link Torna alla pagina precedente Corso Excel gratuito Microsoft

Questa guida vi spiega come estrarre dei dati in EXCEL in semplici passaggi; nel caso abbiate difficoltà potete consultare il vostro CED/SIAT per supporto all'suo della suite Microsoft.

Per estrarre quanti elettori per singolo paese potete gestire il foglio di lavoro excel in semplici passaggi:

- 1. Aprire il file EXCEL
- 2. Creare elenco stati
- 3. contare gli elettori per stato di residenza

## **Aprire il file EXCEL**

il file EXCEL che vi verrà scaricato lo troverete nella cartella dei download, nel caso google vi chiedesse di conservare il file cliccate su **conserva** poi accedete alla cartella dei download e aprite il file:

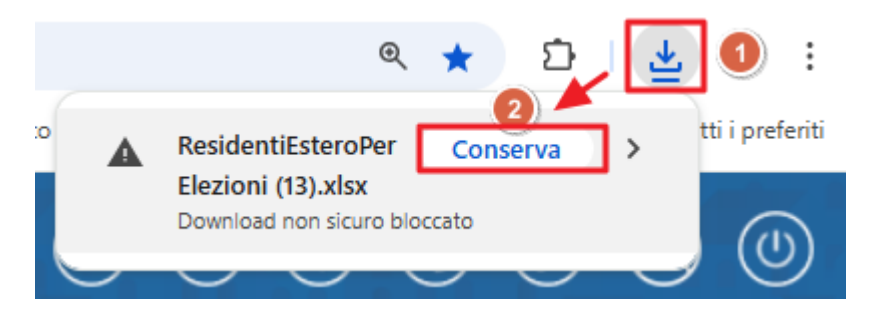

quando aprite il figlio di lavoro EXCEL ricordatevi di **abilitare per la modifica**:

| 🔹 Salvataggio automatico 🂽 🗟 b - C - 🗵 Residenti Estero PerElezioni (13) - Visualizzazione pro Salvato in questo PC 🛩 🔎 Cerca |                                                                                                    |           |          |       |       |   |   |   |   | 8 | - 0 | × |   |   |   |  |
|----------------------------------------------------------------------------------------------------|----------------------------------------------------------------------------------------------------|-----------|----------|-------|-------|---|---|---|---|---|-----|---|---|---|---|--|
| File Home Inseri                                                                                                    | le Home Inserisci Disegno Layout di pagina Formule Dati Revisione Visualizza Automatizza Guida Acrobat Power Pivot 🛡 Commenti 🦉 Condividi 🖓                                                                                |           |          |       |       |   |   |   |   |   |     |   |   |   |   |  |
|                                                                                                    | VISUALIZZAZIONE PROTETTA <u>Attenzione. I file provenienti da Internet possono contenere virus. A meno che non sia necessario modificare i file, è consigliabile restare in Visualizzazione protetta.</u> Abilita modifica |           |          |       |       |   |   |   |   |   |     |   |   |   |   |  |
| A1 ~ : ×                                                                                                    |                                                                                                    |           |          |       |       |   |   |   |   |   |     |   |   |   |   |  |
|                                                                                                    |                                                                                                    |           |          |       |       |   |   |   |   |   |     |   |   |   |   |  |
| A                                                                                                    | В                                                                                                    | c         | D        | E     | F     | G | Н | 1 | J | K | L   | M | N | 0 | P |  |
| 2 COGNOME                                                                                                    | NOME                                                                                                    | INDIRIZZO | LOCALITA | ZCODE | STATO |   |   |   |   |   |     |   |   |   |   |  |

## Creare elenco stati per conteggio

Quando siete nel foglio di lavoro excel abilitato alla modifica posizionatevi sulla colonna corrispondente agli stati "STATO" e cliccate col tasto destro del mouse (cursore) la lettera

Last update: 2025/06/10 guide:demografici:gestire\_un\_estrazione\_in\_excel https://wiki.nuvolaitalsoft.it/doku.php?id=guide:demografici:gestire\_un\_estrazione\_in\_excel&rev=1749546840 09:14

corrispondente alla colonna in modo da selezionarla tutta [1] e cliccate la voce copia [2].

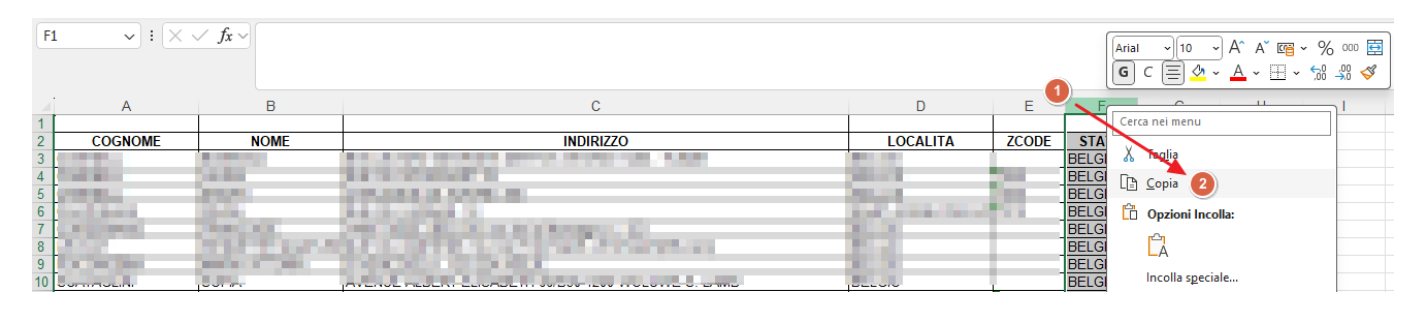

Successivamente posizionatevi su una colonna a destra libera e sempre sulla lettera corrispondente alla colonna cliccate col destro [3] e selezionate la voce incolla [4]

|    |         |                                                                                                    |                                                                                                    |                         |       |        |   |   | _   | G C ≣ <u>⊘</u> - <u>A</u> - ⊞ - ‰ ぷ ≪ |
|----|---------|----------------------------------------------------------------------------------------------------|----------------------------------------------------------------------------------------------------|-------------------------|-------|--------|---|---|-----|---------------------------------------|
|    | A       | В                                                                                                    | С                                                                                                    | D                       | E     | F      | G | н | 3   |                                       |
| 1  |         |                                                                                                    |                                                                                                    |                         |       |        |   |   |     | Cerca nei menu                        |
| 2  | COGNOME | NOME                                                                                                    | INDIRIZZO                                                                                                    | LOCALITA                | ZCODE | STATO  |   |   | · \ | V T I                                 |
| 3  | (       |                                                                                                    | AND AND ADDRESS OF A DECK OF A DECK                                                                             |                         |       | BELGIO | 1 |   |     | A lagita                              |
| 4  | (       |                                                                                                    |                                                                                                    |                         | 100   | BELGIO |   |   |     | TA Conia                              |
| 5  |         | Color Color                                                                                                    | Law and the second second second second second second second second second second second second second second s | No. of Concession, Name |       | BELGIO |   |   |     |                                       |
| 6  | (       | 100                                                                                                    |                                                                                                    |                         |       | BELGIO | 1 |   |     | Opzioni Incolla:                      |
| 7  |         | Contraction of the local sectors of the local sectors of the local secto | Designed and the second statements of the                                                                       | 10.00                   |       | BELGIO | 1 |   |     |                                       |
| 8  | l       | and the second second second second second second second second second second second second second second second                                                                                                    | AND A COMPANY CALL REPORT OF CALL RANGES.                                                                       |                         |       | BELGIO |   |   |     | 123 Jx 과 🌌 😞                          |
| 9  |         | A DECK OF THE OWNER.                                                                                                    |                                                                                                    | 100.00                  |       | BELGIO |   |   |     |                                       |
| 10 |         | 100 C                                                                                                    | Contract Automotive and the second states of the                                                                | 100 M                   |       | BELGIO |   |   |     | Incolla speciale >                    |

Una volta che avete incollato la lista degli stati spostate il mouse in alto a sinistra sulla barra delle funzioni e vi spostate a destra da Home [5] verso la voce dati cliccando su "DATI"[6]:

|                                            | 🕑 — 🗗 🗙                                                 |
|--------------------------------------------|---------------------------------------------------------|
| A<br>Z<br>Ordina e<br>filtra ~ seleziona ~ | ervatezza Add-ins Crea un PDF                           |
| Rise                                       | ervatezza Componenti agg Adobe Acrobat 🗠                |
|                                            |                                                         |
|                                            |                                                         |
| L M                                        | N O P                                                   |
|                                            |                                                         |
|                                            |                                                         |
|                                            |                                                         |
|                                            |                                                         |
|                                            |                                                         |
|                                            | 27 P<br>Ordina e Trava e<br>filtra * seleziona *<br>Riu |

Una volta che siete sulla voce dati, selezionate la colonna che avete incollato poco fa, cliccando sulla lettera in corrispondenza della colonna [6] e premete il pulsante rimuovi duplicati[7]:

| Salvataggio automatic                                                 | o 💽 🔚 ۲۰۰<br>i Disegno Layout                                                 | √ <sup>a</sup> ~ ▼ ResidentiEsteroPerElezioni (13) ∨<br>di pagina Formule <u>Dati</u> Revisione Visualizza                                                      | Automatizza Guida | ン Cerca<br>Acrobat Power Pivo | t                                                          |                                   |                                                                                                   |                                                             | Comment               | - @ >     |
|-----------------------------------------------------------------------|-------------------------------------------------------------------------------|----------------------------------------------------------------------------------------------------|-------------------|-------------------------------|------------------------------------------------------------|-----------------------------------|---------------------------------------------------------------------------------------------------|-------------------------------------------------------------|-----------------------|-----------|
| Recupera<br>dati ~ Da testo/CS'<br>Da Web<br>Da tabella/ir<br>Recuper | V 🔚 Da immag<br>B Origini rec<br>ttervallo B Connessio<br>ra e trasforma dati | ne * enti i esistenti tutti * Collegamenti alle cartelle di lavoi Query e connessioni Proprietà tutti * Collegamenti alle cartelle di lavoi Query e connessioni | Organizzazi Azio  | ni Valute 🗸                   | 2↓ <u>Z</u><br>Z↓ Ordina<br>Crdina e filtro                | Cancella<br>Riapplica<br>Avanzate | Anteprima suggerimenti 2≕ Consolida<br>Rimuovi duplicati ()<br>Convalida dati ~<br>Strumenti dati | Analisi di Foglio<br>simulazione ~ previsione<br>Previsione | Raggruppa Separa Subr | totale -= |
| 11 v : × v                                                            | / fx ~                                                                        |                                                                                                    |                   |                               |                                                            |                                   |                                                                                                   |                                                             |                       |           |
| A 1 2 COGNOME 3 4 1 5 6 0 0 0 0 0 0 0 0 0 0 0 0 0 0 0 0 0 0           | B                                                                             | C<br>INDIRIZZO                                                                                                    | 10                | D                             | E F<br>ZCODE STATO<br>BELGIO<br>BELGIO<br>BELGIO<br>BELGIO | G H                               | J K<br>STATO<br>BELGIO<br>BELGIO<br>BELGIO<br>BELGIO<br>BELGIO<br>BELGIO<br>BELGIO                | L M N                                                       | 0                     | P         |

adeso avrete l'elenco degli stati dove avete almeno 1 votante AIRE.

## contare gli elettori per stato di residenza

per contare gli aire posizionatevi con un click sulla cella a destra della colonna che avete appena lavorato, quindi l'elenco degli Stati "puliti", e scrivete la funzione di *conta.se(colonna; criterio da cercare)*: ecco un esempio: =conta.se(colonna; criterio da cercare) significa dire ad EXCEL di contare quante volte un dato è presente in un elenco;

- =conta.se(?;?) è la funzione, va sempre scritta così e all'interno delle parentesi metterete come dati
- =conta.se(F:F;?) il primo dato è la colonna dove cercare, guardate la colonna con i dati, che lettera la intesta e scrivetela nel formato lettera:lettera, nell'esempio è F:F. Ricordatevi di aggiungere il ; dopo come separatore prima del secondo argomento
- 3. =conta.se(F:F;I13) il secondo dato è il primo stato da cercare, cliccate pure sulla cella in corrispondenza del primo stato dell'elenco pulito. Nell'esempio è "BELGIO".

| =CONTA.S    | E(F:F;I3)                                                                                                    |                                                                                                    |                   |          |   |   |                 |                   |
|-------------|----------------------------------------------------------------------------------------------------|----------------------------------------------------------------------------------------------------|-------------------|----------|---|---|-----------------|-------------------|
| В           | С                                                                                                    | D                                                                                                    | E                 | F        | G | Н | I               | J                 |
| NOME        | INDIRIZZO                                                                                                    | LOCALITA                                                                                                    | ZCODE             | STATO    |   |   | STATO           |                   |
|             | 34,3+0 3042 500 300 M 100                                                                                                    |                                                                                                    |                   | BELGIO   |   |   | BELGIO          | (F:F;I3)          |
|             | A REAL PROPERTY OF THE PROPERTY OF THE PROPERT | The second second second second second second second second second second second second second second second se | 1000              | BELGIO   |   |   | FRANCIA         | · · · · · · · · · |
|             | The second second second second second second second second second second second second second second second se                                                                                                    |                                                                                                    |                   | BELGIO   |   |   | GERMANIA        |                   |
|             | Design Depth at                                                                                                    | AND ADDRESS OF                                                                                                  | dian              | BELGIO   |   |   | IRLANDA         |                   |
|             | the second second second second second second second second second second second second second second second se                                                                                                    |                                                                                                    |                   | BELGIO   |   |   | LUSSEMBURGO     |                   |
| 1.000       | Part of the second second second second second second second second second second second second second second s                                                                                                    | 100 C                                                                                                    | _                 | BELGIO   |   |   | PAESI BASSI     |                   |
| 10 March 10 | THE R. LEWIS CO.                                                                                                    |                                                                                                    | _                 | BELGIO   |   |   | POLONIA         |                   |
|             | THE R. P. LEWIS CO., LANSING MICH. 491, NO. 101, NAME                                                                                                    |                                                                                                    |                   | BELGIO   |   |   | PORTOGALLO      |                   |
|             | NAMES AND ADDRESS OF ADDRESS OF ADDRESS                                                                                                    |                                                                                                    | The second second | FRANCIA  |   |   | REPUBBLICA CECA |                   |
|             | A LOCAL DISTORT OF THE OWNER.                                                                                                    |                                                                                                    | -                 | FRANCIA  |   |   | SPAGNA          |                   |
| κ.          | אווים דווא פווים ורפ ממצא בדפריי סרדייום אוו                                                                                                    | IED ANICIA                                                                                                    | T                 | EDANICIA |   |   |                 |                   |

appena avete completato Excel vi renderà il calcolo vi posizionate nell'angolo destro della cella e cliccando col sinistro lo tirate verso il basso in corrispondenza dell'ultimo stato. In questo modo **Trascinando la funzione** i calcoli saranno automatizzati e avrete i conteggi.

| I               | J |   |                 | J  |   |
|-----------------|---|---|-----------------|----|---|
|                 |   |   |                 |    |   |
| STATO           |   |   | STATO           |    |   |
| BELGIO 💧        | 8 | 1 | BELGIO          | 8  |   |
| FRANCIA         |   |   | FRANCIA         | 40 |   |
| GERMANIA        |   |   | GERMANIA        | 28 |   |
| IRLANDA         |   |   | IRLANDA         | 2  |   |
| LUSSEMBURGO     |   |   | LUSSEMBURGO     | 4  |   |
| PAESI BASSI     |   |   | PAESI BASSI     | 1  |   |
| POLONIA         |   |   | POLONIA         | 1  |   |
| PORTOGALLO      |   |   | PORTOGALLO      | 2  |   |
| REPUBBLICA CECA |   | • | REPUBBLICA CECA | 1  |   |
| SPAGNA          |   |   | SPAGNA          | 31 |   |
|                 |   |   |                 |    | - |

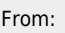

https://wiki.nuvolaitalsoft.it/ - wiki

Permanent link: https://wiki.nuvolaitalsoft.it/doku.php?id=guide:demografici:gestire\_un\_estrazione\_in\_excel&rev=1749546840

Last update: 2025/06/10 09:14

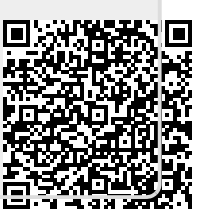